| 08 |     |          |            |
|----|-----|----------|------------|
| 百利 | R   | 大小       | 美型         |
|    | log | 5,337,50 | )7 KB 文本文档 |
|    | log | 1,42     | 8 KB 文本文档  |

# 一. 用户操作

用户可以自行在用户中心关闭网站访问日志

## 位置:【用户中心】-【云虚拟主机】-【云虚拟主机管理】-【管理】

|          |          |            |              |                          |                                                                                                    |                    |         | ☑ 站内信 <sup>701</sup> |                |           |  |
|----------|----------|------------|--------------|--------------------------|----------------------------------------------------------------------------------------------------|--------------------|---------|----------------------|----------------|-----------|--|
| 控制台 ▼    | 云虚拟主机    | 主机详情       | 站点           | 数据库 备份/还原                | 操作日志                                                                                                    |                    |         |                      |                |           |  |
| □ 云服务器   | 云虚拟主机管理  | 网站信息       |              |                          |                                                                                                    |                    |         |                      |                |           |  |
| ◎ 服务器托管  | 过户 ^     | 临时域名:      | vist5054191  | <b>D</b> (?)             | 开通时间: 2                                                                                                    | 021-08-10 09:53:52 | 受期時     | 时间: 2021-0           | 09-10 09:53:52 |           |  |
| ■ 裸金属服务器 | ● 发送PUSH | FTP登录地址:   | vist50541915 | □ 进入FTP管理系统>             | FTP登录用户名: V                                                                                                    | st5054191993 🗇     | FTP     | 绿密码: ••••• [         | ] [显示密码] [     | 修改密码]     |  |
| ✿ 云虚拟主机  | • 接收PUSH | FTP號曰:     | 21           |                          | 空间大小:                                                                                                    | 174.99M/500M       | 编定      |                      |                |           |  |
| 🖪 SSL证书  |          |            |              |                          | and the second second s |                    |         |                      |                |           |  |
| ⊕ 城名     |          | 常用操作       |              |                          |                                                                                                    | _                  |         |                      |                |           |  |
| 👃 负载均衡   |          |            |              | 网站访问日志设置                 |                                                                                                    | ×                  |         |                      |                |           |  |
| ◎ 云数据库   |          | 「「「「」」     | 王团           | E 没置网站访问日志: ○            | ●已关闭                                                                                                    |                    | ATTP要定面 | 法理統計                 |                |           |  |
| ◎ 云监控    | E        | ANDERTAL   | J HADAAE     | () istne                 |                                                                                                    |                    |         | 202220/051           |                |           |  |
| 💬 短信服务   |          | 高级设置       |              | 1、关闭将不再记录网<br>2、网站访问日志文件 | 站访问日志,建议 <mark>保持开启</mark> :<br><sub>宽保</sub> 存在网站的logfiles文件划                                                                                                    | eF.                |         |                      |                |           |  |
| ③ 网站备案   |          |            |              | G                        |                                                                                                    |                    | A       | Ē                    |                |           |  |
| ② 商标服务   |          | □□<br>预装网站 | SSL<br>印载证书  | РНРЖ                     |                                                                                                    | 确定 取消              | 防注入     | 网站访问日志               | 2<br>伪静态设置     | た 口 程序池切換 |  |
| 🕑 百度智能建站 |          |            |              |                          |                                                                                                    |                    |         |                      |                |           |  |
| 彩 更多产品   |          |            |              |                          |                                                                                                    |                    |         |                      |                |           |  |
| 用户中心 🔻   |          | IP访问权      |              |                          |                                                                                                    |                    |         |                      |                |           |  |

## 说明

- 关闭将不再记录网站访问日志,建议<font color='#FF000'>保持开启</font>[]
- 网站访问日志文件被保存在网站的logfiles文件夹下。

# 二. 管理员操作

### 【一】后台操作

位置: 【后台】-【业务】-【虚拟主机】-【业务列表】-【管理】中操作

| 🕻 管理后台                                         | 首页                  | 会员财务会员                    |      | E) <sup>der</sup>   E | 服务 备案          | 站务 | 系统            |           | 输入功能关键字进行搜索 | Q 😚 🗹 Ø                                | 0                        |
|------------------------------------------------|---------------------|---------------------------|------|-----------------------|----------------|----|---------------|-----------|-------------|----------------------------------------|--------------------------|
| 国业务                                            | 命 前页/业务/3<br>虚拟主机管理 | 出拟主机 / 业务列表 / 虚拟主机管理<br>1 |      |                       |                |    |               |           |             |                                        | <ul> <li>同步激励</li> </ul> |
| <ul> <li></li></ul>                            | 正常                  | 即将到期 已到期 已                | 割除   |                       |                |    |               |           |             |                                        |                          |
| <ul> <li>課金屋服务器 ~</li> <li>品 负载均衡 ~</li> </ul> | 十 业务开通              | ■                         | 5关键词 | 查询                    |                |    |               |           |             | ☆ 自定义列表 ¥ #                            | 「数備选 [] 号出               |
| ☆ 虚拟主机 へ                                       | 业务ID                | 机房                        | 主机IP | FTP用户名                | 站点备注           | 1  | 绑定域名          | 会员ID 管理备注 | 购           | 买时间 ↓ 到期时间 🗘                           | 运行状态 操作                  |
| 业务列表                                           | 1301                | 自用华中                      |      | vist5457159796        | vist5457159796 |    | vist545715. 1 |           | 20<br>14    | 21-08-24 2021-09-24<br>:53:10 14:53:10 | 运行中 管理                   |

| 🌾 管理尼                                                                             | 台                | 首页                   |                                 |                                        |           |                                    |                 | 站务      |               |        | 输入功            | 加能关键的 |
|-----------------------------------------------------------------------------------|------------------|----------------------|---------------------------------|----------------------------------------|-----------|------------------------------------|-----------------|---------|---------------|--------|----------------|-------|
| <b>回</b><br>业务                                                                    |                  | ☆ 首页 / 业务 / 虚拟主机 / : | 业务列表 / 虚拟主机详作<br>vist545715979( | 青: vist5457159796<br>6                 |           |                                    |                 |         |               |        | 续费 升级          |       |
| <ul> <li>一 云服务器</li> <li>一 服务器托管</li> <li>[1] 裸金尾服务器</li> <li>① 柔金尾服务器</li> </ul> | ><br>><br>><br>> | 城名佛定                 | ア目录绑定                           | FTP管理                                  | IIS日志     |                                    |                 | -       | × × ×         | MIME设置 | ↓<br>ISAPi程序安装 | H     |
| <ul> <li>&gt; 虚拟主机</li> <li>业务列表</li> <li>自动化管理</li> <li>日 云数据库</li> </ul>        | ~                | 國家港位数切换              | 导入证书                            | —————————————————————————————————————— | 网站访问日志设置: | ●关闭 ○开启<br>3后,系统将自动拦<br>3款认关闭,请自行: | 載恶意注入,保障您<br>开启 | 勁网站数据安全 |               |        |                |       |
| l 证书<br>部 CDN<br>业务列表                                                             | ~                | 安全设置                 |                                 |                                        | _         |                                    | 20              | 諚取消     | -             |        |                |       |
| <ul> <li>账单管理</li> <li>用户资源包</li> <li>操作日志</li> <li>分 対象存储</li> </ul>             | ~                | PSO校建                | <b>ドレ</b><br>执行权限               | 日录权限                                   | cc防护      |                                    | D<br>SSID12P    | 防注入     | (P)<br>IP访问设置 | LIS日志  | 全部の            |       |

## 说明

- 关闭将不再记录网站访问日志,建议<font color='#FF000'>保持开启</font>[]
- 网站访问日志文件被保存在网站的logfiles文件夹下。

### 【二】服务器中操作

#### 方法一.禁用站点日志

在IIS中找到对应的站点,点击日志

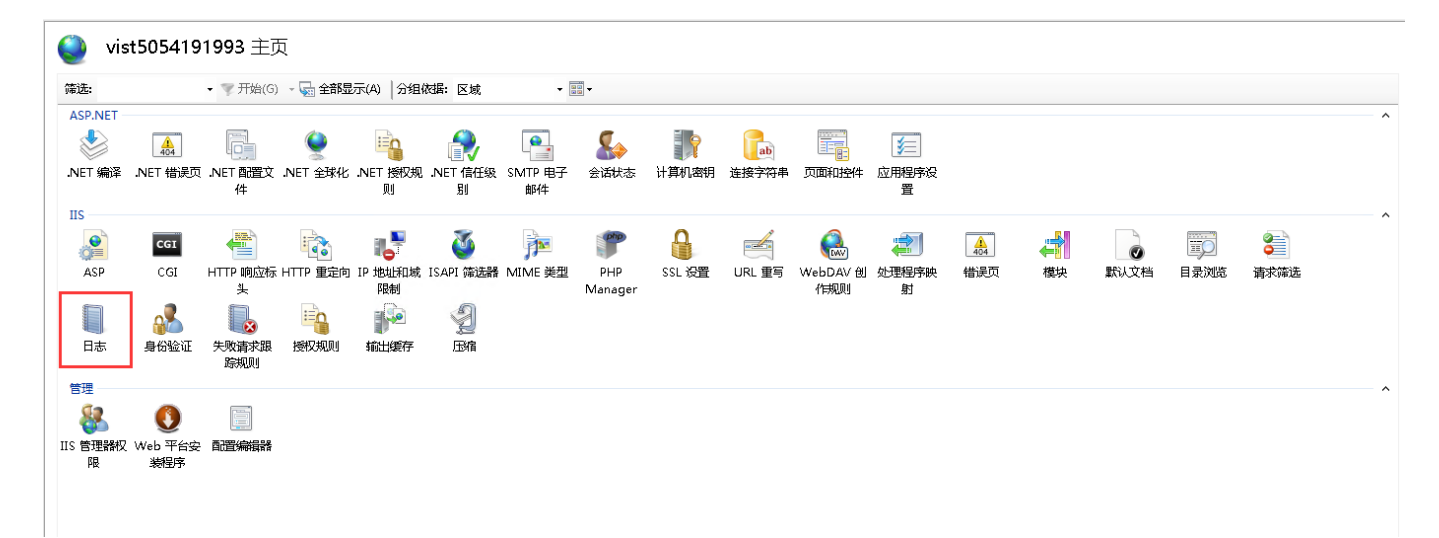

#### 进入日志中,将站点日志设置为禁用

| 明此功館酒酒 IIS                                                                                                    | 在 Web 服务器上记述                                                                                                    | 录请求的方式。          |       |  |
|----------------------------------------------------------------------------------------------------|----------------------------------------------------------------------------------------------------|------------------|-------|--|
| 个日志文件/每(0)                                                                                                    | :                                                                                                    |                  |       |  |
| 站                                                                                                    | ~                                                                                                    |                  |       |  |
| 日志文件                                                                                                    |                                                                                                    |                  |       |  |
| 格式( <u>M</u> ):                                                                                                    |                                                                                                    |                  |       |  |
| W3C                                                                                                    | *                                                                                                    | 选择字段( <u>S</u> ) |       |  |
| 目录()):                                                                                                    |                                                                                                    |                  |       |  |
| D:\ZKEY\$\www\v                                                                                                    | ist5054191993\logf                                                                                                    | iles             | 浏览(B) |  |
| 编码(E):                                                                                                    |                                                                                                    |                  |       |  |
| UTF-8                                                                                                    | $\sim$                                                                                                    |                  |       |  |
| ■1544年115 将写入日<br>● 仅日志文件(L)                                                                                         | 志事件的目标。                                                                                                    |                  |       |  |
| 送译 IIS 将写入日<br>● 仅日志文件(L)<br>○ 仅 ETW 事件(]<br>○ 日志文件和 ET                                                              | 志事件的目标。<br>)<br>// 事件( <u>A</u> )                                                                                                    |                  |       |  |
| <ul> <li>送择 IIS 将写入日</li> <li>仅日志文件(L)</li> <li>仅 ETW 事件(L)</li> <li>日志文件和 ET</li> <li>日志文件流动更新</li> </ul>           | 志事件的目标。<br>)<br>// 事(牛( <u>A</u> )                                                                                                    |                  |       |  |
|                                                                                                    | 志事件的目标。<br>)<br>// 事件( <u>(</u> )<br>新的日志文件的方法。                                                                                                    |                  |       |  |
| Linux (FF) (FF) (                                                                                                    | 志事件的目标。<br>)<br>W 事件( <u>(</u> )<br>新的日志文件的方法。                                                                                                    |                  |       |  |
| Linux (FF) FB (K<br>送塚 IIS 将写入日<br>の 仅日志文件(L)<br>の 日志文件(L)<br>日志文件和 FT<br>日志文(朴添动更新<br>送塚 IIS 用来创建<br>・ 计划(C):<br>毎天 | 志事件的目标。<br>)<br>)<br>新的日志文件的方法。<br>                                                                                                    |                  |       |  |
|                                                                                                    | 志康(4的目标。<br>)<br>) / / / · · · · · · · · · · · · · · · ·                                                                                                    |                  |       |  |
|                                                                                                    | <ul> <li>志事件的目标。</li> <li>)<br/>◇ 事件(△)     </li> <li>新的日志文件的方法。</li> <li>&gt;&gt;</li> <li>&gt;&gt;<td></td><td></td><td></td></li></ul> |                  |       |  |

#### 方法二.限制站点日志大小

如果需要限制站点日志大小需要在受控服务器中操作

■ 在IIS中找到对应的站点,点击日志

| 🄮 vis    | t505419  | 1993 主页              | 页         |           |               |              |         |         |       |       |          |     |              |           |          |                  |  |
|----------|----------|----------------------|-----------|-----------|---------------|--------------|---------|---------|-------|-------|----------|-----|--------------|-----------|----------|------------------|--|
| 筛选:      |          | ▪ ▼ 开始(G)            | ) 🕞 🚽 🖓   | 际(A)  分组  | 树居: 区域        | -            | -       |         |       |       |          |     |              |           |          |                  |  |
| ASP.NET  |          |                      |           |           |               |              |         |         |       |       |          |     |              |           |          |                  |  |
|          | 404      |                      | <u> </u>  | 10        |               | •            |         | 7       | ab    |       | 1        |     |              |           |          |                  |  |
| .NET 编译  | .NET 错误页 | .NET 配置文             | .NET 全球化  | .NET 授权规  | .NET 信任级      | SMTP 电子      | 会话状态    | 计算机密钥   | 连接字符串 | 页面和控件 | 应用程序设    |     |              |           |          |                  |  |
| пс       |          | 17                   |           | UU,       | 50            | 即中           |         |         |       |       | 宜        |     |              |           |          |                  |  |
|          | CGI      | NO.                  | : >       | a 🛼       | <b>X</b>      | -            | php     | Q       |       |       | <b>1</b> |     |              |           |          | <u></u>          |  |
|          | CGI      |                      | பாம இடிக் | TD Hatter | ICADI (25)#58 | латы ас желе | DHD     | CCI 公開  |       |       | 小田紀序曲    | 404 | <=■■<br>##+h | 「「「「」」でおり | 티코에뜨     | <b>9</b><br>建式体法 |  |
| Aar      | 1        | 11117 响 <u>2</u> 200 |           | 限制        | ISAFI Yelena  | NUME AT      | Manager | 33L IXE |       | 作规则   | 射        |     | 1,5,5,       | #100213   | H SCIUDS | 相小小中心            |  |
|          | 2        |                      | -         |           | -             |              |         |         |       |       |          |     |              |           |          |                  |  |
| 日志       | 身份验证     | 失敗請求跟<br>踪规则         | 授权规则      | 输出缓存      | 压缩            |              |         |         |       |       |          |     |              |           |          |                  |  |
| 管理       | -        |                      |           |           |               |              |         |         |       |       |          |     |              |           |          |                  |  |
| <u>.</u> | 0        |                      |           |           |               |              |         |         |       |       |          |     |              |           |          |                  |  |
| IIS 管理器权 | ₩eb 平台安  |                      |           |           |               |              |         |         |       |       |          |     |              |           |          |                  |  |
| 限        | 装程序      | MULLINGUIAN          |           |           |               |              |         |         |       |       |          |     |              |           |          |                  |  |
|          |          |                      |           |           |               |              |         |         |       |       |          |     |              |           |          |                  |  |
|          |          |                      |           |           |               |              |         |         |       |       |          |     |              |           |          |                  |  |

■ 进入日志中设置日志限制大小,文件达到某个大小(单位为字节)时创建新日志文件。

最大文件大小(字节): 在文件达到某个大小(单位为字节)时创建新日志文件。最小文件大小为 1048576 字节。如果将此属性设置为小于 1048576 字节的值,则会隐式将默认值假定为 1048576 字节。

| 用此功能翻置                                                                                                    | IIS 在 Web 服务器                                                 | <b>餐上记录</b>        | 青求的方式。  |    |     |   |
|----------------------------------------------------------------------------------------------------|---------------------------------------------------------------|--------------------|---------|----|-----|---|
| 个日志文件/每                                                                                                    | i():                                                          |                    |         |    |     |   |
| 站                                                                                                    | ~                                                             |                    |         |    |     |   |
| 1志文件——                                                                                                    |                                                               |                    |         |    |     |   |
| 备式( <u>M</u> ):                                                                                                    |                                                               |                    |         |    |     |   |
| <b>W</b> 3C                                                                                                    | ~                                                             |                    | 选择字段(S) |    |     |   |
| 目录():                                                                                                    |                                                               |                    |         |    |     |   |
| D:\ZKEYS\ww                                                                                                    | w\vist505419199                                               | 3 <b>∖logfil</b> € | s       | 浏览 | (B) |   |
| 扁码(E):                                                                                                    |                                                               |                    |         |    |     | I |
| UTF-8                                                                                                    | V                                                             |                    |         |    |     |   |
| 选择 IIS 将写》<br>)仅日志文件                                                                                                    | 、日志事件的目标。<br>(L)                                              |                    |         |    |     |   |
| 选择 IIS 将写,                                                                                                    | 、日志事件的目标。<br>(L)<br>(牛(D)<br>ETW 事件(A)                        |                    |         |    |     |   |
| <ul> <li>选择 IIS 将写,</li> <li>仅日志文件</li> <li>仅 ETW 事</li> <li>日志文件和</li> <li>日志文件滚动見</li> </ul>                                                                                                    | 、日志事件的目标。<br>(L)<br>(牛(I)<br>ETW 事件(A)<br>)<br>(新             |                    |         |    |     |   |
| <ul> <li>选择 IIS 将写,</li> <li>仅日志文件</li> <li>仅 ETW 事</li> <li>日志文件和</li> <li>日志文件滚动見</li> <li>选择 IIS 用来(</li> </ul>                                                                                                    | (日志事件的目标。<br>(山)<br>(牛口)<br>ETW 事件(A)<br>(新)<br>(別建新的日志文件的)   | 9方法。               |         |    |     |   |
| 选择 IIS 将写,<br>① 仅 ETW 事<br>① 日志文件和<br>① 日志文件統动見<br>选择 IIS 用来<br>④ 计划(C):                                                                                                    | (日志事件的目标。<br>(山)<br>(牛口)<br>ETW 事件(A)<br>(新)<br>(別建新的日志文件的)   | 9方法。               |         |    |     |   |
| 选择 IIS 将写,<br>① 仅日志文件<br>② 仅 ETW 事<br>③ 日志文件統动見<br>选择 IIS 用来<br>④ 计划(C):<br>每天                                                                                                    | (日志事件的目标。<br>(山)<br>(牛(口)<br>ETW 事件(A)<br>(謝)<br>健新的日志文件的     | 9方法。<br>▼          |         |    |     |   |
| 选择 IIS 将写,<br>② 仅日志文件<br>③ 仅 ETW 事<br>③ 日志文件和<br>③ 日志文件統动<br>③ 計划(C):<br>每天<br>③ 最大文件大                                                                                                    | (日志事件的目标。<br>(山)<br>(牛(口)<br>ETW 事件(A)<br>)<br>動<br>创建新的日志文件的 | 的方法。               |         |    |     |   |
| 选择 IIS 将写,<br>② 仅日志文件<br>③ 仅 ETW 事<br>③ 日志文件和<br>③ 日志文件統<br>③ 日志文件統<br>③ 日志文件統<br>③ 日志文件統<br>③ 日志文件統<br>③ 日志文件統<br>③ 日志文件統<br>③ 日志文件統<br>③ 日志文件統<br>③ 日志文件統<br>③ 日志文件統<br>③ 日志文件統<br>③ 日志文件統<br>③ 日志文件統<br>③ 日志文件統<br>③ 日志文件統<br>③ 日志文件統<br>③ 日志文件統<br>③ 日志文件統<br>③ 日志文件統<br>③ 日志文件統<br>③ 日志文件称<br>③ 日志文件統<br>③ 日志文件統<br>③ 日志文件称<br>③ 日志文件統<br>③ 日志文件称<br>③ 日志文件称<br>③ 日志文件称<br>④ 日本文件和<br>③ 日志文件称<br>③ 日志文件称<br>④ 日本文件和<br>③ 日志文件称<br>④ 日本文件和<br>③ 日志文件称<br>④ 日本文件和<br>③ 日本文件称<br>④ 日本文件称<br>④ 日本文件称<br>④ 日本文件称<br>④ 日本文件称<br>④ 日本文件称<br>④ 日本文件称<br>④ 日本文件称<br>④ 日本文件称<br>④ 日本文件称<br>④ 日本文件和<br>④ 日本文件和<br>④ 日本文件和<br>④ 日本文件和<br>④ 日本文件称<br>④ 日本文件和<br>④ 日本文件称<br>④ 日本文件和<br>④ 日本文件称<br>④ 日本文件称<br>④ 日本文件称<br>④ 日本文件称<br>④ 日本文件称<br>④ 日本文件称<br>④ 日本文件称<br>④ 日本文件称<br>④ 日本文件称<br>④ 日本文件称<br>④ 日本文件称<br>④ 日本文件称<br>④ 日本文件称<br>④ 日本文件称<br>④ 日本文件称<br>④ 日本文件称<br>④ 日本文件称<br>④ 日本文件称<br>④ 日本文件称<br>④ 日本文件称<br>④ 日本文件称<br>④ 日本文件称<br>④ 日本文件称<br>④ 日本文件称<br>④ 日本文件称<br>④ 日本文件称<br>④ 日本文件称<br>④ 日本文件本<br>④ 日本文件本<br>④ 日本文件本<br>④ 日本文件本<br>④ 日本文件本<br>④ 日本文件本<br>④ 日本文件本<br>④ 日本文件本<br>④ 日本文件本<br>④ 日本文件本<br>④ 日本文件本<br>④ 日本文件本<br>④ 日本文件本<br>④ 日本文件本<br>④ 日本文件本<br>④ 日本文件本<br>④ 日本文件本<br>④ 日本文件本<br>④ 日本文件本<br>④ 日本文件本<br>⑤ 日本<br>⑤ 日本 | (日志事件的目标。<br>(山)<br>(中口)<br>ETW 事件(A)<br>(字节)(乙):<br>日志文件(N)  | 9方法。<br>▼          |         |    |     |   |

■ 如果日志过大,可以将之前的站点日志删除[]<font color='#FF000'>一般情况下不建议删除站点 日志</font>[]